# ISS Projekt 2015 / 16

Tomáš Mikolov, Jiří Kopecký a Honza Černocký, ÚPGM FIT VUT

December 1, 2015

## 1 Cíl a odevzdání

Cílem tohoto projektu je použít některé základní funkce pro digitální zpracování obrazu. Jako vstup použijte dodaný obrázek xlogin00.bmp, kde "xlogin00" je Váš login. Projekt je možno řešit v Matlabu, jazyce C nebo v libovolném jiném programovacím nebo skriptovacím jazyce.

**Odevzdání projektu** bude probíhat do informačního systému WIS jako jeden zip-soubor se jménem **xlogin00.zip**, kde "xlogin00" je Váš login. Tento bude obsahovat:

- textový soubor **reseni.txt**, ve kterém budou numerické výsledky. Soubor nebude mít žádnou hlavičku a bude obsahovat pouze řádky s výsledky, žádné prázdné řádky či poznámky. Používejte laskavě čisté ASCII kódování, ne UTF8 nebo UTF16.
- soubory \*.bmp, kde budou výsledné obrázky. Výsledné obrázky odevzdejte ve stejném formátu, v jakém je vstupní obrázek nezkomprimované BMP 512x512 s 8-mi bitovou barevnou hloubkou (bude probíhat automatická kontrola).
- adresář **src**/, kde odevzdáváte Vaše zdrojové kódy, tedy program v C, Matlabu nebo čemkoliv jiném. Projekt je **samostatná práce**, proto budou Vaše zdrojové texty křížově korelovány a v případě silné podobnosti budou vyvozeny příslušné závěry.

Věnujte laskavě pozornost tomu, abyste projekt odevzdali přesně v popsaném formátu, v případě, že bude nutné Vaše výsledky ručně modifikovat (upravovat texťák, přesouvat soubory, přejmenovávat soubory, atd atd, budeme aplikovat penalizaci -2 body.

## 2 Zadání

### Zaostření obrazu [1 bod]

Načtěte Váš vstupní obrázek (např. xlogin00.bmp) a proveďte jeho zaostření pomocí lineárního filtru:

$$\mathbf{H} = \begin{bmatrix} -0.5 & -0.5 & -0.5 \\ -0.5 & 5.0 & -0.5 \\ -0.5 & -0.5 & -0.5 \end{bmatrix}$$

Výsledek odevzdejte jako soubor step1.bmp

### Otočení obrazu [2 body]

Proveďte překlopení zaostřeného obrazu kolem svislé osy.

Výsledek odevzdejte jako soubor step2.bmp.

### Mediánový filtr [1 bod]

Nyní aplikujte na obraz mediánový filtr pro okolí 5x5 pixelů. Mediánový filtr se používá pro redukci šumu v obraze. Funguje tak, že vybere prostřední hodnotu ze seřazeného seznamu hodnot z okolí pixelu (v našem případě máme na vstupu 5x5=25 pixelů a vybereme tedy 13. hodnotu v seřazeném seznamu). Používáte-li Matlab, můžete využít vestavěnou funkci medfilt2.

Výsledek odevzdejte jako soubor step3.bmp

## Rozmazání obrazu [2 body]

V tomto kroku použijte filtr:

$$\mathbf{H} = \begin{bmatrix} 1 & 1 & 1 & 1 & 1 \\ 1 & 3 & 3 & 3 & 1 \\ 1 & 3 & 9 & 3 & 1 \\ 1 & 3 & 3 & 3 & 1 \\ 1 & 1 & 1 & 1 & 1 \end{bmatrix} / 49$$

Výsledek odevzdejte jako soubor step4.bmp

#### Chyba v obraze [1 bod]

V předcházejících krocích jsme obrázek několikrát modifikovali. Spočítejte, jaké průměrné chyby vztažené na 1 pixel jsme se dopustili mezi originálním obrázkem (např. xlogin00.bmp) a tím, který jsme získali v předchozím kroku (step4.bmp). Srovnávejte stejně otočené obrazy! Upozornění: při výpočtu chyby budete muset nejprve převést oba obrázky z formátu uint8 do standardního Matlabovského double. V laboratoři o zpracování obrazu (příklad 6) byla v tomto bodu chyba, nestačí převést až výslednou absolutní hodnotu !

Výsledek napište jako řádku chyba=xx.yyy do souboru reseni.txt. xx.yyy bude samozřejmě Vámi vypočtená chyba.

### Roztažení histogramu [2 body]

Zobrazte si histogram k Vašemu obrázku. Je vidět, že nejsou využity všechny hodnoty - proveďte proto roztažení histogramu tak, aby byly využity všechny hodnoty 0-255. Návod: Nejprve nalezněte minimální a maximální hodnotu v obraze a poté lineárně přemapujte tento interval do rozsahu 0-255. Vygenerujte obrázek s přemapovanými hodnotami. I v tomto případě budete zřejmě muset nejprve převést obrázek na double, výsledný obrázek pak před zobrazením a uložením opět na uint8. Upozornění: v příkladu je zadáno roztažení histogramu, nikoliv ekvalizace histogramu, nelze tedy použít příkaz histeq jako v laboratoři o zpracování obrazu.

Výsledek odevzdejte jako soubor step5.bmp

#### Spočítání střední hodnoty a směrodatné odchylky [1 bod]

Spočítejte střední hodnotu a směrodatnou odchylku v obraze před a po provedení roztažení histogramu. Opět nezapomeňte na převody na double.

Výsledky napište jako řádky mean\_no\_hist=xx.yyy std\_no\_hist=xx.yyy mean\_hist=xx.yyy std\_hist=xx.yyy do souboru reseni.txt. xx.yyy budou samozřejmě Vámi vypočtené hodnoty. Používejte laskavě desetinné tečky, ne čárky ! K oddělení řádků prosím použijte LF (Linux) nebo CR+LF (Windows), jiné oddělovače (např. defaultní Macovské) nás nutí ručně opravovat a Vás připraví o 2 body.

### Kvantizace obrazu [2 body]

Proveďte kvantizaci obrazu, který jste získali po roztažení histogramu. Uvažujte kvantizaci na 2 bity - ve výsledku tedy musí být zastoupeny 4 stupně šedi. I v tomto příkladu bude potřeba převod na double. Pokud budete využívat funkci pro kvantizaci z cvičení "Vzorkování, kvantování", opravte si chybu ve funkci v příkladu 5 – je nutné použít zaokrouhlení, nikoli ořezání:

round(((2^N)-1)\*(double(I5)-a)/(b-a))\*(b-a)/((2^N)-1) + a;

Výsledek odevzdejte jako soubor step6.bmp